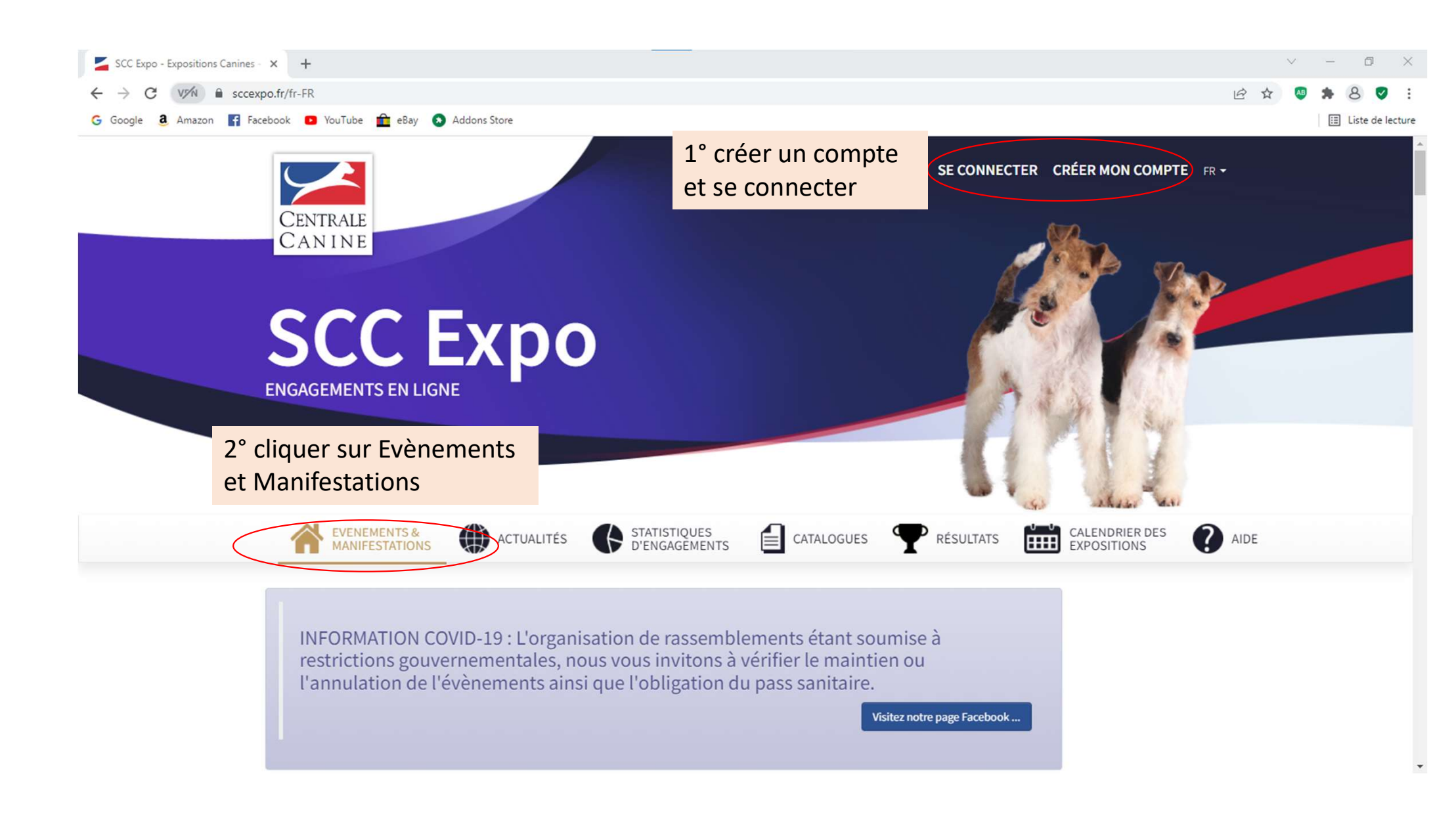

| SCC Expo - Expositions Canines - 🗙 🕂                                         |                                                                                                |                                           |                                             | $\sim$ | — ć     | 5 X          |
|------------------------------------------------------------------------------|------------------------------------------------------------------------------------------------|-------------------------------------------|---------------------------------------------|--------|---------|--------------|
| ← → C VM ≜ sccexpo.fr/fr-FR                                                  |                                                                                                |                                           |                                             | 🖻 🖈 🧕  | 8       | <b>9</b> :   |
| Ġ Google 👶 Amazon 📑 Facebook 💶 YouTube 🏦 eBay 🔕 Addons Store                 |                                                                                                |                                           |                                             |        | 📰 Liste | e de lecture |
| Le 5 avr. 2022 DE FRANCE - SCIF)<br>MAISONS-ALFORT (94) - 05/0               | 4/2022 🕑                                                                                       | 30 mars 2022                              | EN VEDETTE                                  |        |         | 2            |
| Le 10 avr. 2022 RÉGIONALE D'ÉLEVAG                                           | Le 10 avr. 2022 RÉGIONALE D'ÉLEVAGE DU STAFFORDSHIRE BULL TERRIER<br>CALLIAN (83) - 10/04/2022 |                                           | DATE LIMITE<br>D'ENGAGEMENT                 |        |         |              |
|                                                                              |                                                                                                |                                           | ENGAGEMENTS<br>OUVERTS                      |        |         |              |
| ENGAGEMENTS OUVERTS                                                          | Rechercher un événement                                                                        | ]                                         | ENGAGEMENTS<br>CLÔTURÉS                     |        |         |              |
| 3° clique                                                                    | r sur Régionale                                                                                |                                           | OUVERTURES<br>PROCHAINES DES<br>ENGAGEMENTS |        |         |              |
| Le 13 avr. 2022 Loire)<br>BLAVOZY                                            | e Club du Bleu                                                                                 | Clôture des engagements :<br>5 avr. 2022  | Retour en haut                              |        |         |              |
| Le 23 avr. 2022<br>ROUTIER (11) - 23/04/2022                                 | E DU CLUB DU BLEU DE GASCOGNE,<br>DIS & ARIEGEOIS                                              | Clôture des engagements :<br>9 avr. 2022  |                                             |        |         |              |
| Le 28 avr. 2022 SÉANCE DE CONFIRMA<br>COMPIEGNE (60) - 28/04/2021            | ATION DE COMPIÈGNE (ACT OISE)<br>2℃                                                            | Clôture des engagements :<br>25 avr. 2022 |                                             |        |         |              |
| Le 1 mai 2022 RÉGIONALE D'ÉLEVAG<br>SCHIPPERKE<br>MONTROND (42) - 01/05/2022 | E DU BERGER BELGE ET DU                                                                        | Clôture des engagements :<br>14 avr. 2022 |                                             |        |         |              |
| SÉANCE DE CONFIRMA                                                           | TION DE MAISONS-ALFORT (ACT ILE                                                                | Clôture des engagements :                 |                                             |        |         | 2            |

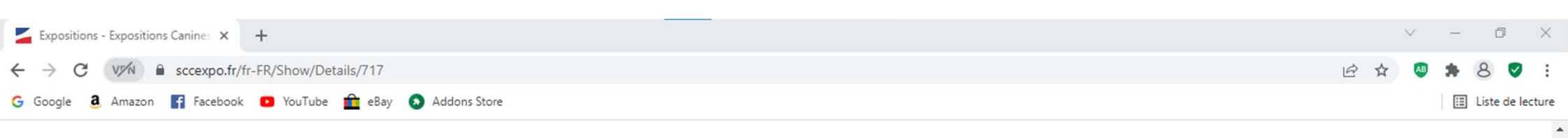

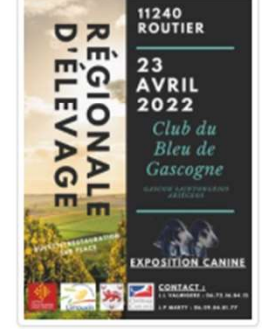

## RÉGIONALE D'ÉLEVAGE DU CLUB DU BLEU DE GASCOGNE, GASCON-SAINTONGEOIS & ARIEGEOIS

ROUTIER (11) - 23/04/2022

23 avril 2022

JURY PRESSENTI Ingrid GERAUD, Eric COUSINIE, Pascal DONNADIEU, Alexandre MAYNARD,

f

Thierry MASSOL

Assesseur: Pierre GALAN, Laurent CHAUVET

| ROUTIER ( Régionale d'Elevage )                                                                                                    |                                     | ~                           |  |  |
|----------------------------------------------------------------------------------------------------|-------------------------------------|-----------------------------|--|--|
|                                                                                                    |                                     | 4° cliquer sur S'engager en |  |  |
| ROUTIER (11240)                                                                                                    |                                     | ligne                       |  |  |
| 23 avr. 2022                                                                                                    | Date de clôture des engagements le: | € Information farits        |  |  |
| CLUB DU BLEU DE GASCOGNE, GASCON SAINTONGEOIS ET ARIEGEOIS<br>Adresse de l'événement: Gymnase de Razès, Route départementale 623, 11240 ROUTIER | 9 avr. 2022                         | S'engager en ligne          |  |  |

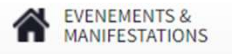

ACTUALITÉS

STATISTIQUES D'ENGAGEMENTS

CATALOGUES **P**RÉSULTATS

CALENDRIER DES EXPOSITIONS

AIDE

% Événement de RÉGIONALE D'ÉLEVAGE DU CLUB DU BLEU DE GASCOGNE, GASCON-SAINTONGEOIS & ARIEGEOIS - 23 avril 2022 ROUTIER (RÉGIONALE D'ELEVAGE) 5° cliquez sur la flèche ROUTIER (11240) 23 avril ● Information Tarifs bleu pour inscrire vos CLUB DU BLEU DE GASCOGNE, G chiens et suivez les instructions MASQUER Mes chiens Aucun chien inscrit pour l'événement Si l'un de vos chiens n'apparait pas dans cette liste, cliquez ici pour le rajouter > avant de pouvoir l'inscrire. Je suis membre actif de CLUB DU BLEU DE GASCOGNE, GASCON SAINTONGEOIS ET ARIEGEOIS à la date de l'exposition **Q HEIDI** Numéro de membre Tatouage 😤 2HBP503 - ARIEGEOIS Date de naissance 24 juin 2012 CONTINUE **Q** ISIS DU PAYS DES GAVES Tatouage 😤 121HLU - ARIEGEOIS Date de naissance 16 mai 2013

0 ....

EVENEMENTS & MANIFESTATIONS

ACTUALITÉS

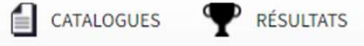

CALENDRIER DES EXPOSITIONS

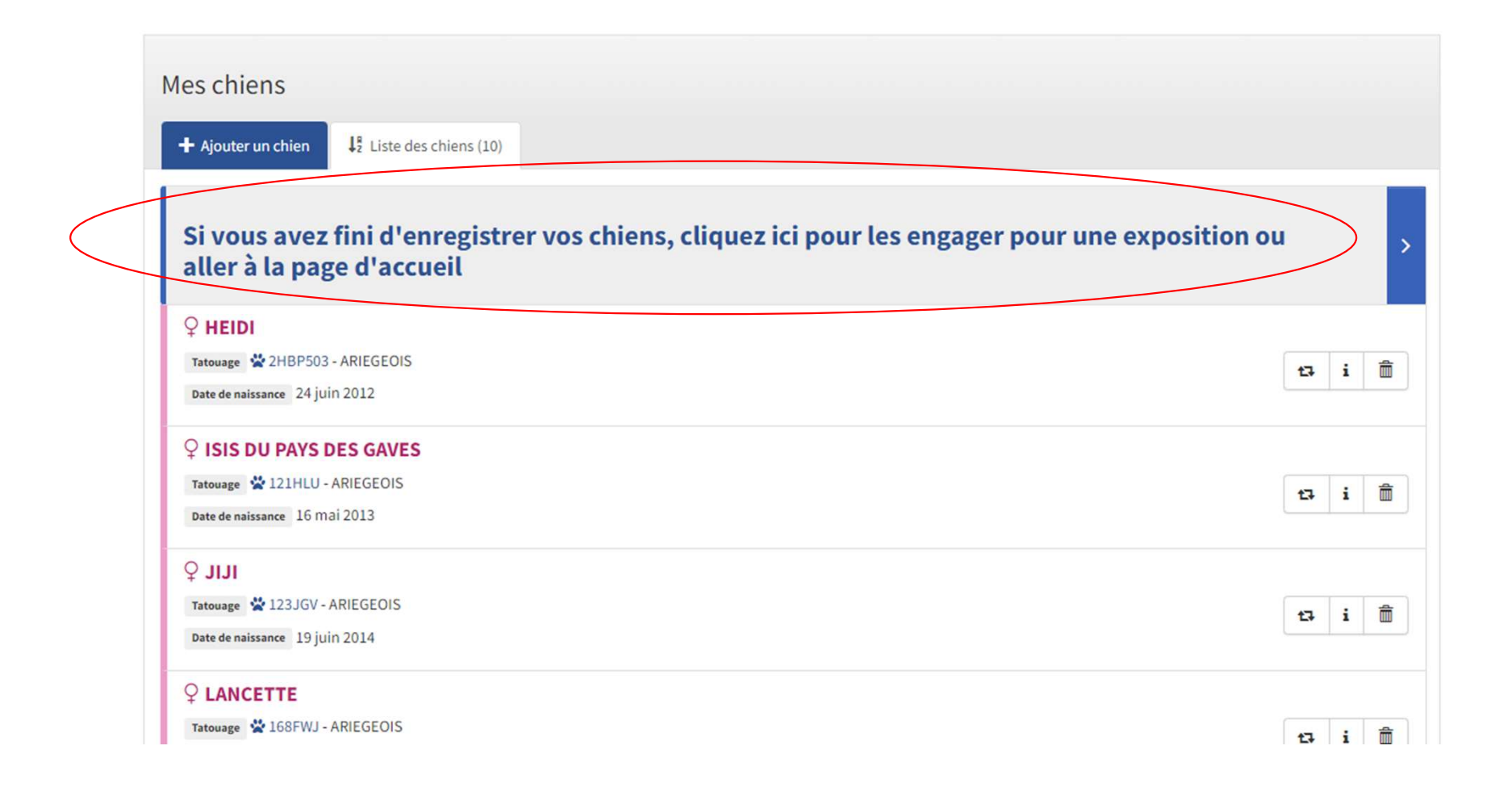

CLUB DU BLEU DE GASCOGNE, GASCON SAINTONGEOIS ET ARIEGEOIS

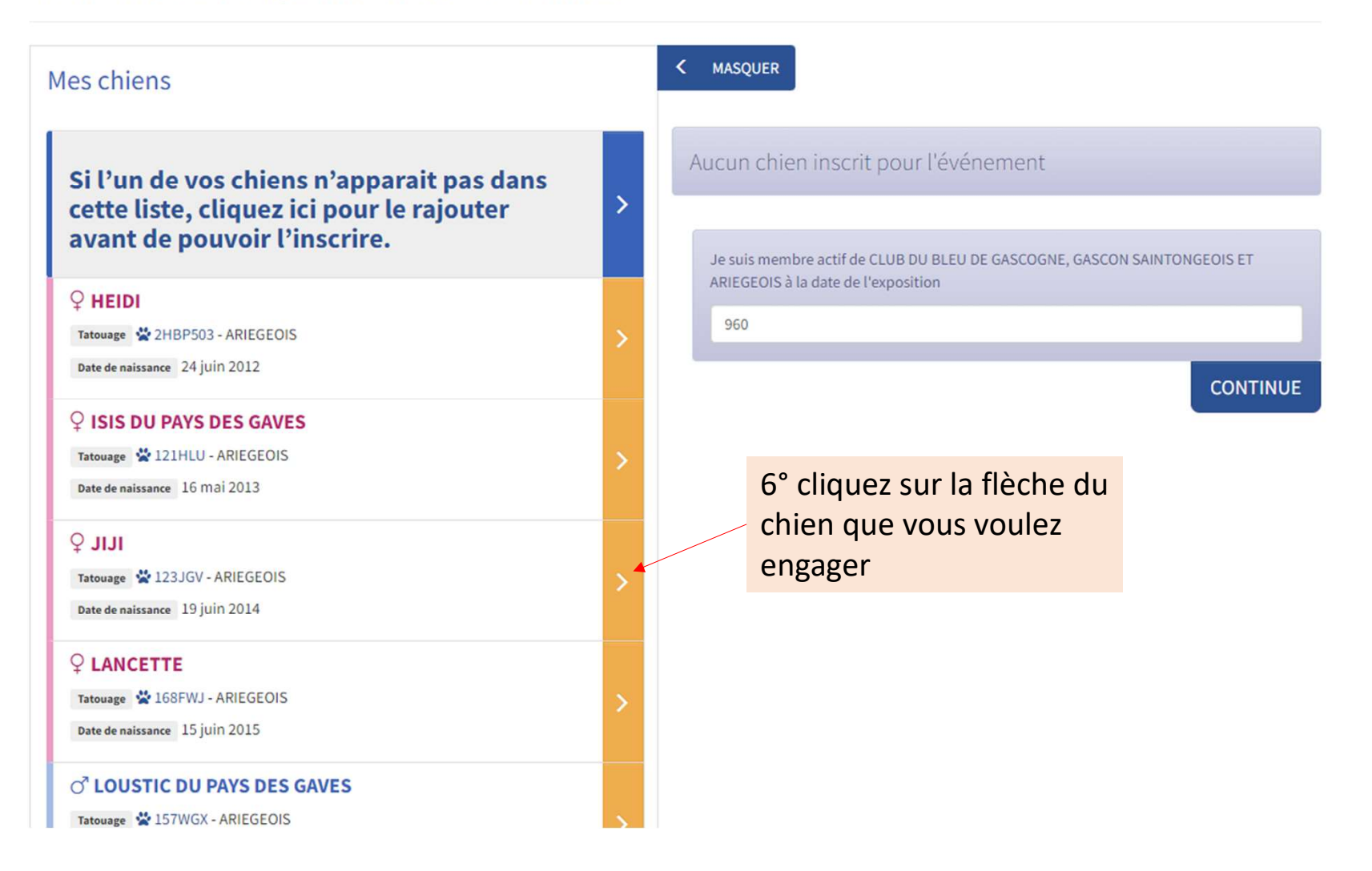

| LUB DU BLEU DE GASCOGNE, GASC                                                              | ON SAINTONGEOIS ET ARIEGEOIS                                            |                                                                           |  |  |
|--------------------------------------------------------------------------------------------|-------------------------------------------------------------------------|---------------------------------------------------------------------------|--|--|
| Magahiang                                                                                  | Inscription d'un chien                                                  |                                                                           |  |  |
| Mes chiens                                                                                 | اداد ک                                                                  |                                                                           |  |  |
| Si l'un de vos chiens n'<br>cette liste, cliquez ici p<br>avant de pouvoir l'inso          | Tatouage 123JGV - ARIEGEOIS<br>Date de naissance 19 juin 2014           | 7° Sélectionner la classe<br>d'engagement en<br>cliquant sur cette flèche |  |  |
| ♀ HEIDI                                                                                    | Activer la classe<br>Champions Pour les titres non e                    | encore enregistrés à la SCC                                               |  |  |
| Tatouage 🛣 2HBP503 - ARIEGEOIS<br>Date de naissance 24 juin 2012                           | Classe                                                                  | CONTINUE                                                                  |  |  |
| ♀ ISIS DU PAYS DES GAVES<br>Tatouage ♀ 121HLU - ARIEGEOIS<br>Date de naissance 16 mai 2013 |                                                                         | Pour les classes travail et                                               |  |  |
| ורור ל                                                                                     | Attention: tous les tarifs seront appliqués lors du<br>paiement.        | Information Tarifs Champion Vous deviez télécharger les                   |  |  |
| Tatouage 🐇 123JGV - ARIEGEOIS<br>Date de naissance 19 juin 2014                            |                                                                         | Annuler Inscription justificatifs (copie carnet de travail, diplôme,)     |  |  |
| LANCETTE     Tatouage   168FWJ - ARIEGEOIS     Date de naissance   15 juin 2015            | >                                                                       | 8° Cliquez sur Inscription                                                |  |  |
| O <sup>™</sup> LOUSTIC DU PAYS DES GAVE<br>Tatouage 😤 157WGX - ARIEGEOIS                   | Faites la même chose<br>pour tous les chiens que<br>vous voulez engager |                                                                           |  |  |

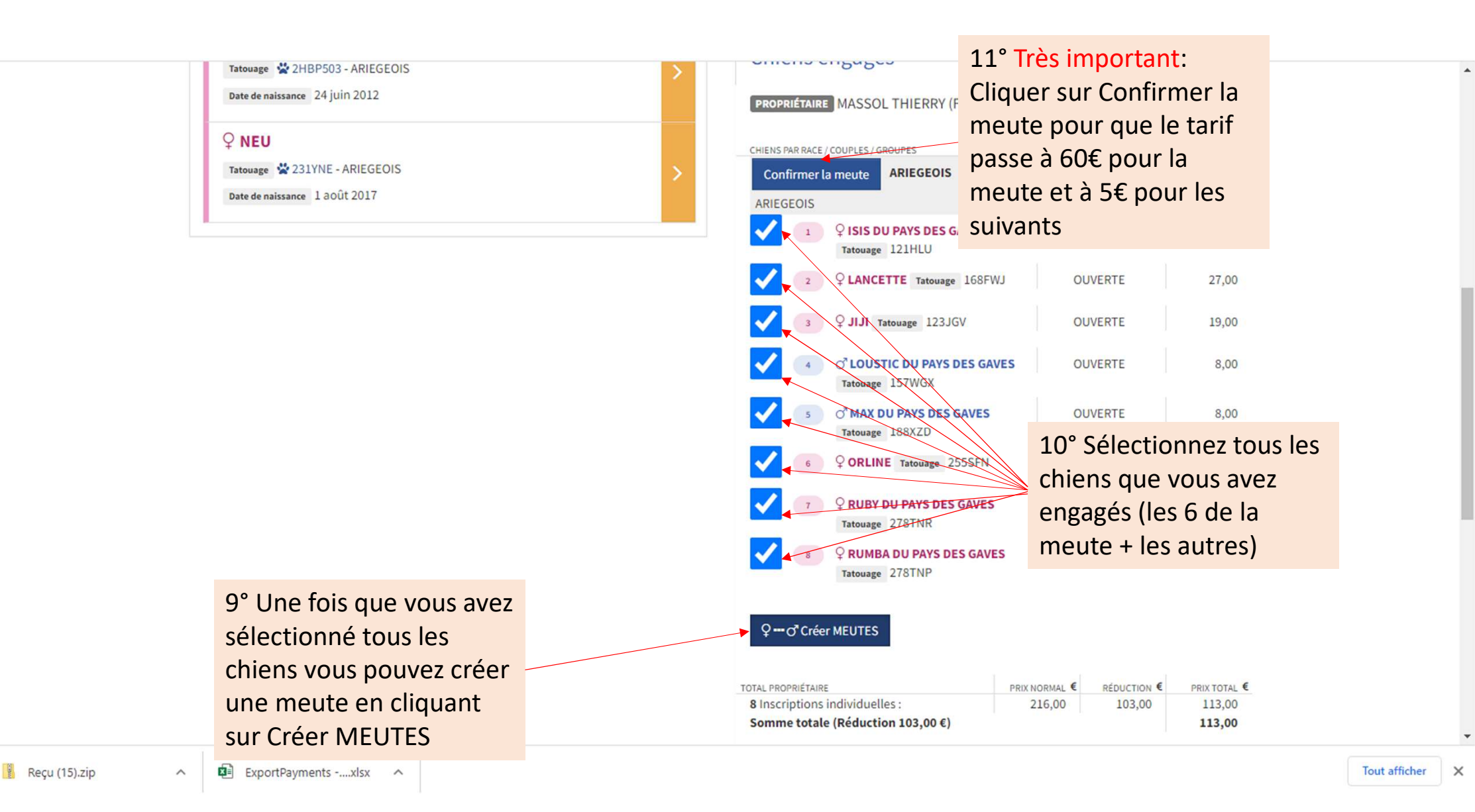

| image: Source of the second second |                                       | JVERTE      | GRATUIT<br>MEUTE |  |
|----------------------------------------------------------------------------------------------------|---------------------------------------|-------------|------------------|--|
| ORLINE Tatouage 255SF                                                                                                    | N OU                                  | JVERTE      | GRATUIT<br>MEUTE |  |
| PRUBY DU PAYS DES GAV Tatouage 278TNR                                                                                                    | ES OU                                 | JVERTE      | GRATUIT<br>MEUTE |  |
| B Q RUMBA DU PAYS DES GA<br>Tatouage 278TNP                                                                                                    | IVES OU                               | JVERTE      | GRATUIT<br>MEUTE |  |
| ♀ •••• ♂ Meutes ARIEGEOIS                                                                                                    |                                       |             |                  |  |
| ⓐ ♀ 121HLU/♀ 168FWJ/♀<br>♂ 188XZD/♀ 255SFN/♀                                                                                                    | 123JGV / ♂ 157WG<br>278TNR / ♀ 278TNI | X /         | 70,00            |  |
| ♀…♂ Créer MEUTES                                                                                                    |                                       |             |                  |  |
| TOTAL PROPRIÉTAIRE                                                                                                    | PRIX NORMAL €                         | RÉDUCTION € | PRIX TOTAL €     |  |
| 8 Inscriptions individuelles :                                                                                                    | 216,00                                | 216,00      | 0,00             |  |
| 1 Inscription de meute:                                                                                                    | 70,00                                 | 0,00        | 70,00            |  |
| Somme totale (Réduction 216,00 €)                                                                                                    |                                       |             | 70,00            |  |
| Récapitulatif                                                                                                    |                                       |             |                  |  |
| Réduction d'ensemble                                                                                                    |                                       |             | 216,00€          |  |
| Total à payer                                                                                                    |                                       |             | 70,00€           |  |

Cette page apparait avec les étiquettes « GRATUIT MEUTE » et le total à payer de 60€ + 5€ par chien supplémentaire.

## CONTINUE

## Résumé du paiement

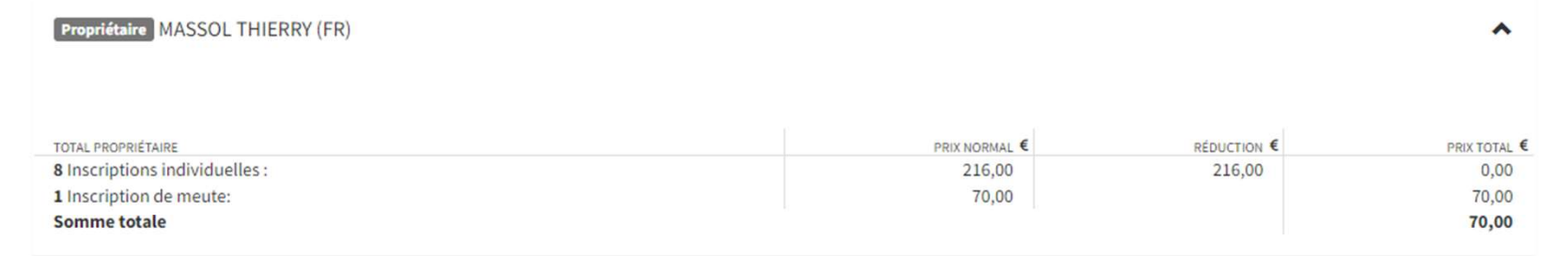

.

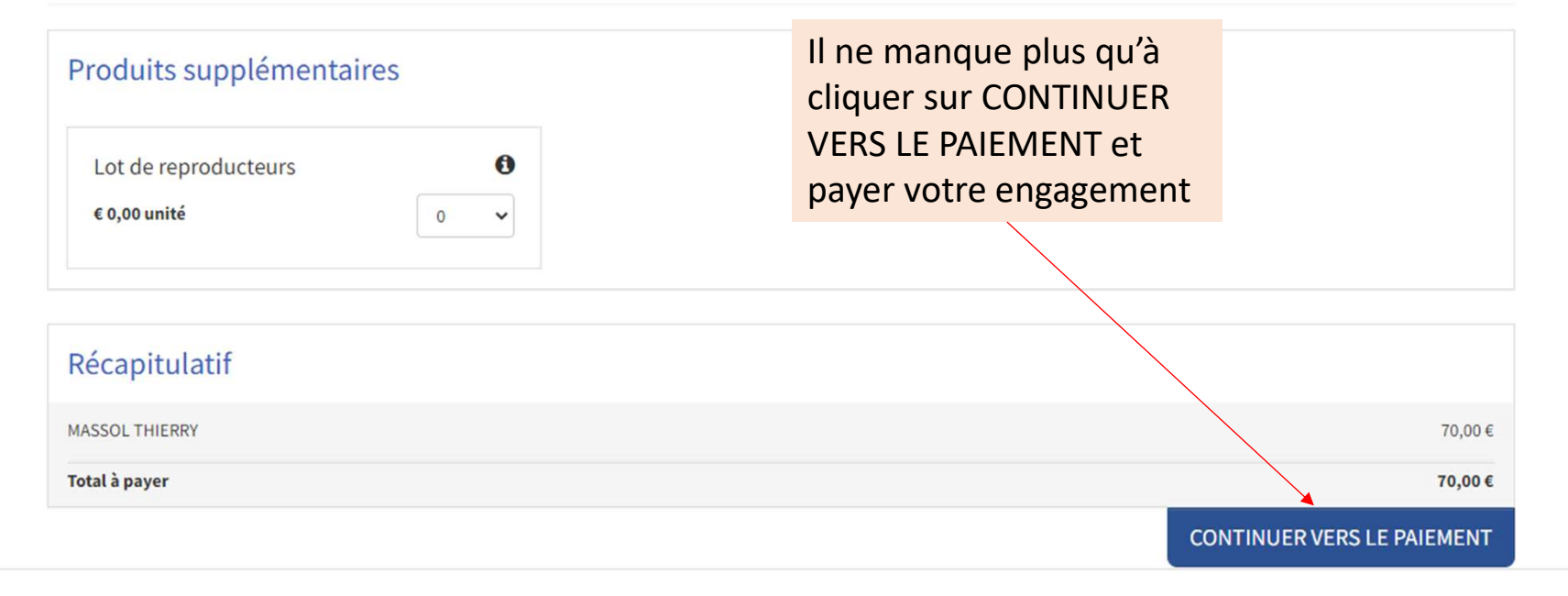